#### <u>Συχνές Ερωτήσεις (FAQ)</u>

#### Table of Contents

| ΠΩΣ ΓΙΝΕΤΑΙ Η ΣΥΓΚΑΤΑΘΕΣΗ ΕΓΓΡΑΦΗΣ1                                          |
|------------------------------------------------------------------------------|
| ΠΩΣ ΓΙΝΕΤΑΙ Η ΕΠΕΞΕΡΓΑΣΙΑ ΤΩΝ ΔΙΑΦΟΡΩΝ ΑΙΤΗΜΑΤΩΝ3                            |
| ΠΩΣ ΜΠΟΡΩ ΝΑ ΔΗΛΩΣΩ ΠΡΟΤΙΜΗΣΗ ΓΙΑ ΤΟ ΤΜΗΜΑ ΤΟΥ ΠΑΙΔΙΟΥ ΜΟΥ4                  |
| <u>ΤΙ ΓΙΝΕΤΑΙ ΣΕ ΠΕΡΙΠΤΩΣΗ ΠΟΥ ΔΕΝ ΚΑΘΟΡΙΖΕΤΑΙ ΑΥΤΟΜΑΤΑ ΤΟ ΣΧΟΛΕΙΟ4</u>      |
| <u>ΤΙ ΓΙΝΕΤΑΙ ΣΕ ΠΕΡΙΠΤΩΣΗ ΠΟΥ ΤΟ ΣΧΟΛΕΙΟ ΠΟΥ ΚΑΘΟΡΙΖΕΤΑΙ ΔΕΝ ΕΙΝΑΙ ΑΥΤΟ</u> |
| <u>1ΠΖ ΠΕΡΙΨΕΡΕΙΑΖ ΤΟΤ</u>                                                   |
| ΜΗ ΕΓΚΥΡΗ ΑΝΤΑΠΟΚΡΙΣΗ ΑΠΟ ΤΟ ΑΡΧΕΙΟ ΠΛΗΘΥΣΜΟΥ                                |

### Πως γίνεται η Συγκατάθεση Εγγραφής

#### Σενάριο Α – Συγκατάθεση Γονέα/Κηδεμόνα που δεν έχει δεύτερο CY Login λογαριασμό

(Έχω εξουσιοδότηση από τον δεύτερο γονέα/κηδεμόνα να ενεργώ για λογαριασμό του/της στο σύστημα σύμφωνα με τη βεβαίωση που θα επισυνάψω πιο κάτω ως 'Συγκατάθεση Δεύτερου Γονέα/Κηδεμόνα'.)

Σε αυτό το σενάριο η εξουσιοδότηση δίνεται μέσω του πρότυπου έντυπου που πρέπει να κατεβάσει από το σύστημα ο γονέας/κηδεμόνας που έχει ξεκινήσει το αίτημα εγγραφής, να συμπληρωθεί και από τους δύο γονείς/κηδεμόνες και να μεταφορτωθεί στο σύστημα.

| Συγκατάθεση δεύτερου γονέα | 🛓 Λήψη προτύπου | Όνομα Αρχείου | +Προσθήκη αρχείου |
|----------------------------|-----------------|---------------|-------------------|
|                            |                 |               |                   |

#### Σενάριο Β – Συγκατάθεση Γονέα/Κηδεμόνα με δεύτερο CY Login λογαριασμό

(Ο δεύτερος γονέας/κηδεμόνας, αφού γίνει χρήστης του συστήματος μέσω CY Login, να δημιουργήσει δικό του/της προφίλ και να εξουσιοδοτήσει τη δημιουργία του προφίλ του παιδιού του/της.)

Σε αυτό το σενάριο η εξουσιοδότηση γίνεται μέσω του συστήματος. Μόλις ο ένας από τους δύο χρήστες (γονείς/κηδεμόνες) προχωρήσει με αίτημα εγγραφής μέσω του συστήματος, ο δεύτερος χρήστης θα ειδοποιηθεί ότι έχει ξεκινήσει το αίτημα εγγραφής (email). Το σημαντικό είναι ότι το αίτημα δεν θα μπορεί να προχωρήσει μέχρι ο δεύτερος χρήστης (γονέας/κηδεμόνας) να δώσει τη συγκατάθεση του ή όχι.

Η κατάσταση της εγγραφής θα παραμείνει στο '*Εκκρεμεί Συγκατάθεση Γονέα/Κηδεμόνα*'

| 8602 | ΕΛΕΝΗ ΚΩΣΤΑ | 2025/2026 | 17/02/2025 | ΓΥΜΝΑΣΙΟ ΑΓΙΟΥ<br>ΔΟΜΕΤΙΟΥ | Γυμνάσιο | Γ' τάξη | Εκκρεμεί<br>Συγκατάθεση Γονέα/<br>Κηδεμόνα | : |
|------|-------------|-----------|------------|----------------------------|----------|---------|--------------------------------------------|---|
|      |             |           |            |                            |          |         |                                            |   |

Ο δεύτερος χρήστης από τις τρεις τελείες θα επιλέξει την επιλογή 'Συγκατάθεση'

| 8602  | ΕΛΕΝΗ ΚΩΣΤΑ   | 2025/2026 | 17/02/2025 | ΓΥΜΝΑΣΙΟ ΑΓΙΟΥ<br>ΔΟΜΕΤΙΟΥ | Γυμνάσιο | Γ' τάξη | Εκκοεμεί<br>Λεπτομέρειες εγγραφής | : |
|-------|---------------|-----------|------------|----------------------------|----------|---------|-----------------------------------|---|
| 27160 | ΑΘΩΣ ΚΥΡΙΑΚΟΥ | 2025/2026 | 21/02/2025 | ΓΥΜΝΑΣΙΟ ΑΓΙΟΥ<br>ΔΟΜΕΤΙΟΥ | Γυμνάσιο | Γ' τάξη | Συγκαταθεση<br>Εγκρίθηκε          | : |

Αμέσως μετά θα μπορέσει να δει τις λεπτομέρειες του αιτήματος εγγραφής πχ. Το σχολείο, την τάξη, τη διεύθυνση κλπ.

Στο τέλος θα μπορεί να επιλέξει εάν θα προχωρήσει με την επιβεβαίωση της συγκατάθεσης ή όχι και να υποβάλει το αίτημα εγγραφής.

| ιγκατάθεση γονέα/κηδεμόνα για Εγγραφή του μαθητή/της μαθήτρια                      | s |  |
|------------------------------------------------------------------------------------|---|--|
| γκατάθεση * 🔘                                                                      |   |  |
|                                                                                    | ~ |  |
| πβεβαιώνω την εγκυρότητα των πληροφοριών και συμφωνώ με την υποβολή του αιτήματος. |   |  |
| ιαφωνώ με την εγκυρότητα των πληροφοριών ή/και την υποβολή του αιτήματος.          |   |  |
|                                                                                    |   |  |

Με την αποδοχή της συγκατάθεσης η κατάσταση της αίτησης αλλάζει σε 'εκκρεμεί επικύρωση' και το σχολείο πλέον μπορεί να την επεξεργαστεί.

Εάν δεν γίνει αποδοχή της συγκατάθεσης, τότε η διαφωνία θα πρέπει να επιλυθεί όπως ορίζουν οι κανονισμοί λειτουργίας των δημόσιων σχολείων και θα πρέπει να γίνεται επικοινωνία με τα οικεία Επαρχιακά Γραφεία Μέσης Γενικής Εκπαίδευσης.

**Για τη Μέση** – Οι Περί Λειτουργίας των Δημόσιων Σχολείων Μέσης Εκπαίδευσης Κανονισμοί του 2017 μέχρι 2023 άρθρο 24 (1)

**Για τη Δημοτική** – Οι Περί Λειτουργίας των Δημόσιων Σχολείων Δημοτικής Εκπαίδευσης Κανονισμοί του 2024 (Κ.Δ.Π. 168/2024) άρθρο 12 (10).

### Πως γίνεται η Επεξεργασία των διαφόρων αιτημάτων

Η επεξεργασία των διαφόρων αιτημάτων που γίνονται από την πλατφόρμα του συστήματος συνήθως γίνεται με την επιλογή των τριών τελειών που βρίσκονται πάντα στο δεξί μέρος της οθόνης.

| 6114 | ΠΑΝΟΣ ΑΝΔΡΕΟΥ                  | 2025/2026 |            |                                                         | Δημοτική<br>Εκπαίδευση | Στ' τάξη | Προσχέδιο                                  |   |
|------|--------------------------------|-----------|------------|---------------------------------------------------------|------------------------|----------|--------------------------------------------|---|
| 6504 | ΔΗΜΗΤΡΑ ΠΕΡΙΚΛΈΟΥΣ<br>ΓΕΩΡΓΙΟΥ | 2025/2026 | 13/11/2024 | ΔΗΜΟΤΙΚΟ ΣΧΟΛΕΙΟ ΑΓΙΑΣ<br>ΜΑΡΙΝΑΣ (ΚΑ)                  | Δημοτική<br>Εκπαίδευση | Γ' τάξη  | Εγκρίθηκε                                  | : |
| 6702 | ΜΑΡΙΑ ΣΟΦΟΚΛΕΟΥΣ               | 2024/2025 |            | ΔΗΜΟΤΙΚΟ ΣΧΟΛΕΙΟ<br>ΓΕΡΟΣΚΗΠΟΥ Α΄                       | Δημοτική<br>Εκπαίδευση | Α' τάξη  | Προσχέδιο                                  | : |
| 7306 | ΣΠΥΡΟΣ<br>ΟΙΚΟΝΟΜΟΠΟΥΛΟΣ       | 2025/2026 | 03/12/2024 | ΔΗΜΟΤΙΚΟ ΣΧΟΛΕΙΟ<br>ΑΓΛΑΝΤΖΙΑΣ ΣΤ΄                      | Δημοτική<br>Εκπαίδευση | Β' τάξη  | Εγκρίθηκε                                  | : |
| 7309 | ΣΠΥΡΟΣ ΣΑΒΒΙΔΗΣ                | 2025/2026 |            | ΔΗΜΟΤΙΚΟ ΣΧΟΛΕΙΟ ΑΓΙΟΥ<br>ΑΝΤΩΝΙΟΥ (ΕΝΙΑΙΟ<br>ΟΛΟΗΜΕΡΟ) | Δημοτική<br>Εκπαίδευση | Α' τάξη  | Προσχέδιο                                  | : |
| 8403 | ΕΛΕΝΗ ΚΩΣΤΑ                    | 2025/2026 | 14/02/2025 | ΑΘΛΗΤΙΚΟ ΓΥΜΝΑΣΙΟ<br>ΛΕΥΚΩΣΙΑΣ                          | Γυμνάσιο               | Γ' τάξη  | Απορρίφθηκε                                | 1 |
| 8602 | ΕΛΕΝΗ ΚΩΣΤΑ                    | 2025/2026 | 17/02/2025 | ΓΥΜΝΑΣΙΟ ΑΓΙΟΥ<br>ΔΟΜΕΤΙΟΥ                              | Γυμνάσιο               | Γ' τάξη  | Εκκρεμεί<br>Συγκατάθεση Γονέα/<br>Κηδεμόνα | : |

# Πως μπορώ να δηλώσω προτίμηση για το τμήμα του παιδιού μου

Στις περιπτώσεις που ο γονέας/κηδεμόνας θέλει να δηλώσει προτίμηση στο τμήμα του παιδιού του έτσι ώστε να είναι μαζί με κάποιο άλλο φίλο τότε η προτίμηση μπορεί καταχωρηθεί ως σχόλιο στην τελευταία καρτέλα του προφίλ του παιδιού 'Άλλες Πληροφορίες'

## Τι γίνεται σε περίπτωση που δεν καθορίζεται αυτόματα το Σχολείο

Κατά την υποβολή του αιτήματος εγγραφής το σύστημα eΔEA καθορίζει αυτόματα το Γυμνάσιο φοίτησης του/της μαθητή/μαθήτριας. Σε περίπτωση που δεν καθορίζεται το Γυμνάσιο φοίτησης από το σύστημα eΔEA και οι γονείς/κηδεμόνες δεν γνωρίζουν σε ποιο σχολείο θα φοιτήσουν θα πρέπει πρώτα να επικοινωνούν με το αντίστοιχο επαρχιακό γραφείο για να τους ενημερώσουν για το σχολείο τους έτσι ώστε να μπορούν να το επιλέξουν.

Προτρέπονται όπως οι γονείς/κηδεμόνες να μην προχωρήσουν με την υποβολή του αιτήματος εγγραφής χωρίς πρώτα να πάρουν οδηγίες από το Επαρχιακό Γραφείο Εκπαίδευσης.

## Τι γίνεται σε περίπτωση που το Σχολείο που καθορίζεται δεν είναι αυτό της περιφέρειας του

Στις περιπτώσεις που κατά το αίτημα της εγγραφής το σχολείο που καθορίζεται δεν είναι αυτό της περιφερείας τους με βάση τη διεύθυνση, τότε οι γονείς/κηδεμόνες θα πρέπει να αποστέλλουν ηλεκτρονικό μήνυμα στο edea-support@schools.ac.cy με το αίτημα τους, τα στοιχεία τους και τα στοιχεία του παιδιού τους και θα πάρουν τις υπόλοιπες οδηγίες από εκεί.

Προτρέπονται όπως οι γονείς/κηδεμόνες να μην προχωρήσουν με την υποβολή του αιτήματος εγγραφής χωρίς πρώτα να πάρουν οδηγίες από την ομάδα υποστήριξης. Με τις οδηγίες της ομάδας υποστήριξης τότε οι γονείς/κηδεμόνες θα μπορούν να προχωρήσουν σωστά με την υποβολή του αιτήματος εγγραφής.

## Μη έγκυρη Ανταπόκριση από το Αρχείο Πληθυσμού

Στις περιπτώσεις για τις οποίες δεν είναι δυνατό να εξευρεθεί το παιδί μέσω της αυτόματης ταυτοποίησης με το Αρχείο Πληθυσμού, οι γονείς/κηδεμόνες θα πρέπει να επικοινωνούν με το Τηλεφωνικό Κέντρο Υποστήριξης στο 22558618 ή στο ηλεκτρονικό ταχυδρομείο edea-support@schools.ac.cy